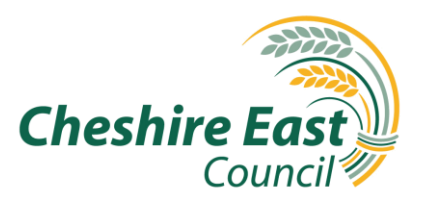

# App Proxy User Guide

# Contents

| Introduction to App Proxy              | 2 |
|----------------------------------------|---|
| Invitation Email                       | 2 |
| Setting up Microsoft Authenticator App | 4 |

P to put Residents First C C C

# Introduction to App Proxy

App proxy is a solution that enables partner agencies to access Cheshire East's ePayments service.

The setup process detailed below should take between 15-20 minutes.

### **Invitation Email**

You will receive an invitation email from 'OurCheshire'. Click the 'Accept invitation' link.

| OurCheshire invited you to access applications within their organization $\frac{1}{10000000000000000000000000000000000$                                                                                                    |   |  |  |   |
|----------------------------------------------------------------------------------------------------|---|--|--|---|
| Microsoft Invitations on behalf of OurCheshire «invites@microsoft.com> 14:06 (2 minutes ago)                                                                                                    |   |  |  | : |
| Please only act on this email if you trust the organization represented below. In rare cases, individuals may receive fraudulent invitations from bad actors posing as legitimate companies. If you were not expecting this invitation, proceed with caution.                                                                                                    |   |  |  |   |
| Organization: OurCheshire<br>Domain: <u>ourcheshire.onmicrosoft.com</u>                                                                                                    |   |  |  |   |
| If you accept this invitation, you'll be sent to <u>https://myapplications.microsoft.com/?tenantid=cdb92d10-23cb-4ac1-a9b3-<br/>34/4faa2851.<br/>Accept invitation</u>                                                                                                    | : |  |  |   |
| Block future invitations from this organization.<br>This invitation email is from OurCheshire ( <u>ourcheshire.onmicrosoft.com</u> ) and may include advertising content.<br>OurCheshire has not provided a link to their privacy statement for you to review. Microsoft Corporation facilitated<br>sending this email but did not validate the sender or the message.<br>Microsoft respects your privacy. To learn more, please read the <u>Microsoft Privacy Statement</u> .<br>Microsoft Corporation, One Microsoft Way, Redmond, WA 98052 |   |  |  |   |

Your default web browser (Edge, Chrome etc) will open and you will be asked to enter your password. **Note:** this is usually your Outlook/ Hotmail/Microsoft 365 password if your organisation uses a trusted domain.

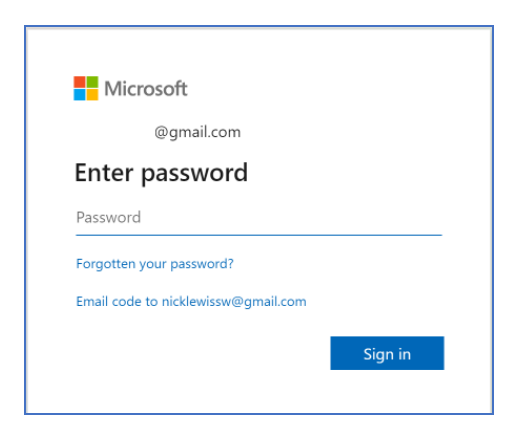

If your organisation isn't using a trusted domain, navigate to <u>One-time</u> passcode authentication for B2B guest users - Microsoft Entra | <u>Microsoft Learn</u> to receive a one-time passcode authentication.

Review and 'Accept' permissions for OurCheshire.

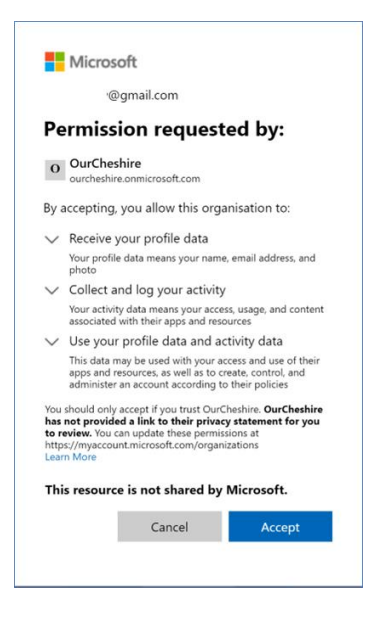

#### Click 'Next'.

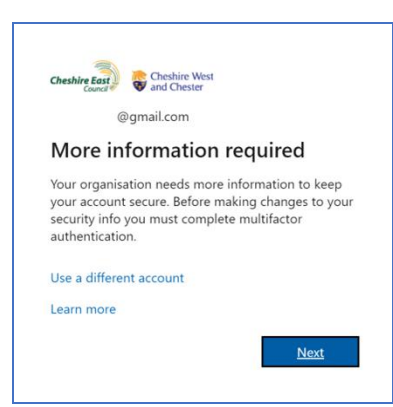

# Setting up Microsoft Authenticator App

Proceed with the onscreen guidance for setting up MFA. The next steps detail how to setup MFA using the Microsoft Authenticator app.

Click 'Next', to use the Microsoft Authenticator app. **Note:** You will need to download the Microsoft Authenticator app if not already installed on your smartphone (use your App store or equivalent).

|                                     | Keep your account secure                                                            |  |  |  |  |
|-------------------------------------|-------------------------------------------------------------------------------------|--|--|--|--|
| You                                 | r organisation requires you to set up the following methods of proving who you are. |  |  |  |  |
| Microsoft Authenticator             |                                                                                     |  |  |  |  |
|                                     | Start by getting the app                                                            |  |  |  |  |
|                                     | On your phone, install the Microsoft Authenticator app. Download now                |  |  |  |  |
|                                     | After you install the Microsoft Authenticator app on your device, choose "Next".    |  |  |  |  |
|                                     | I want to use a different authenticator app                                         |  |  |  |  |
|                                     | Next                                                                                |  |  |  |  |
| l want to set up a different method |                                                                                     |  |  |  |  |

- Click Next
- Open the Microsoft Authenticator app.
- Click '+' to add a new account and select Work or school account
- Use your phone to scan the QR code displayed on your computer
- Click Next
- Microsoft will test that MFA is setup correctly by sending you a notification on your smart phone. Enter the two digit number that is showing on your computer.

| Microso | oft Authenticator                                                        |               |            |
|---------|--------------------------------------------------------------------------|---------------|------------|
|         | Let's try it out                                                         |               |            |
| _       | Approve the notification we're sending to your app by entering <b>85</b> | the number sh | own below. |
|         |                                                                          | Back          | Next       |

Click 'Next' once you see the 'Notification approved' screen.

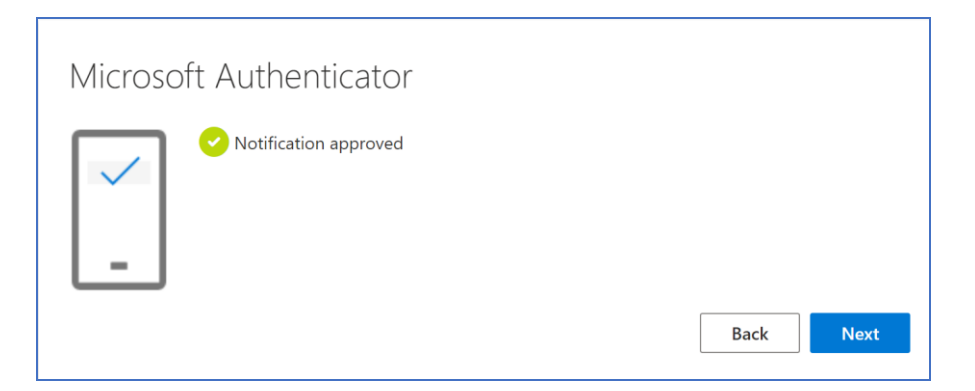

Click 'Done' on the final 'Success!' screen.

MFA is now set up and will be required to sign in.

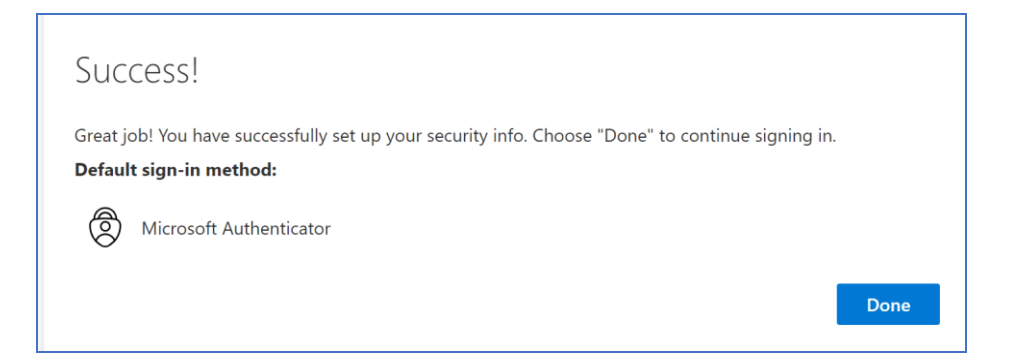

You now need to read and accept the OurCheshire Terms of Use Click on the 'Guest user terms of use' title to expand its content.

Then click Accept (**Note:** the Terms of Use must be expanded before you can proceed).

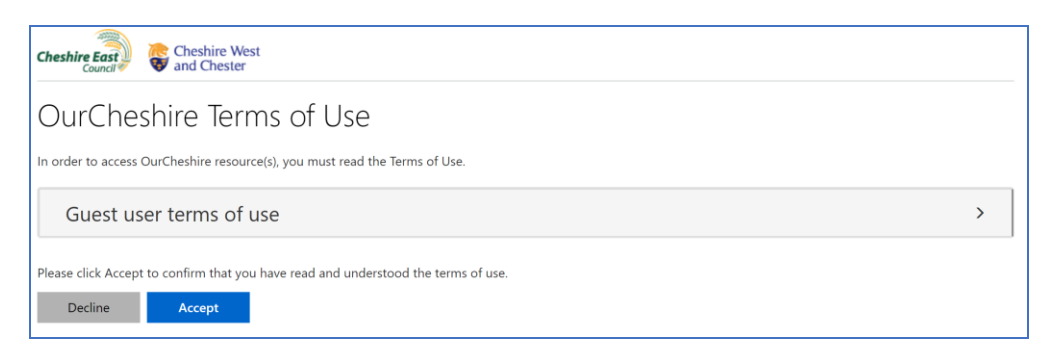